## 【スマートフォン版】履修登録について

スマートフォン版 KIU ポータルからも履修登録等できます。

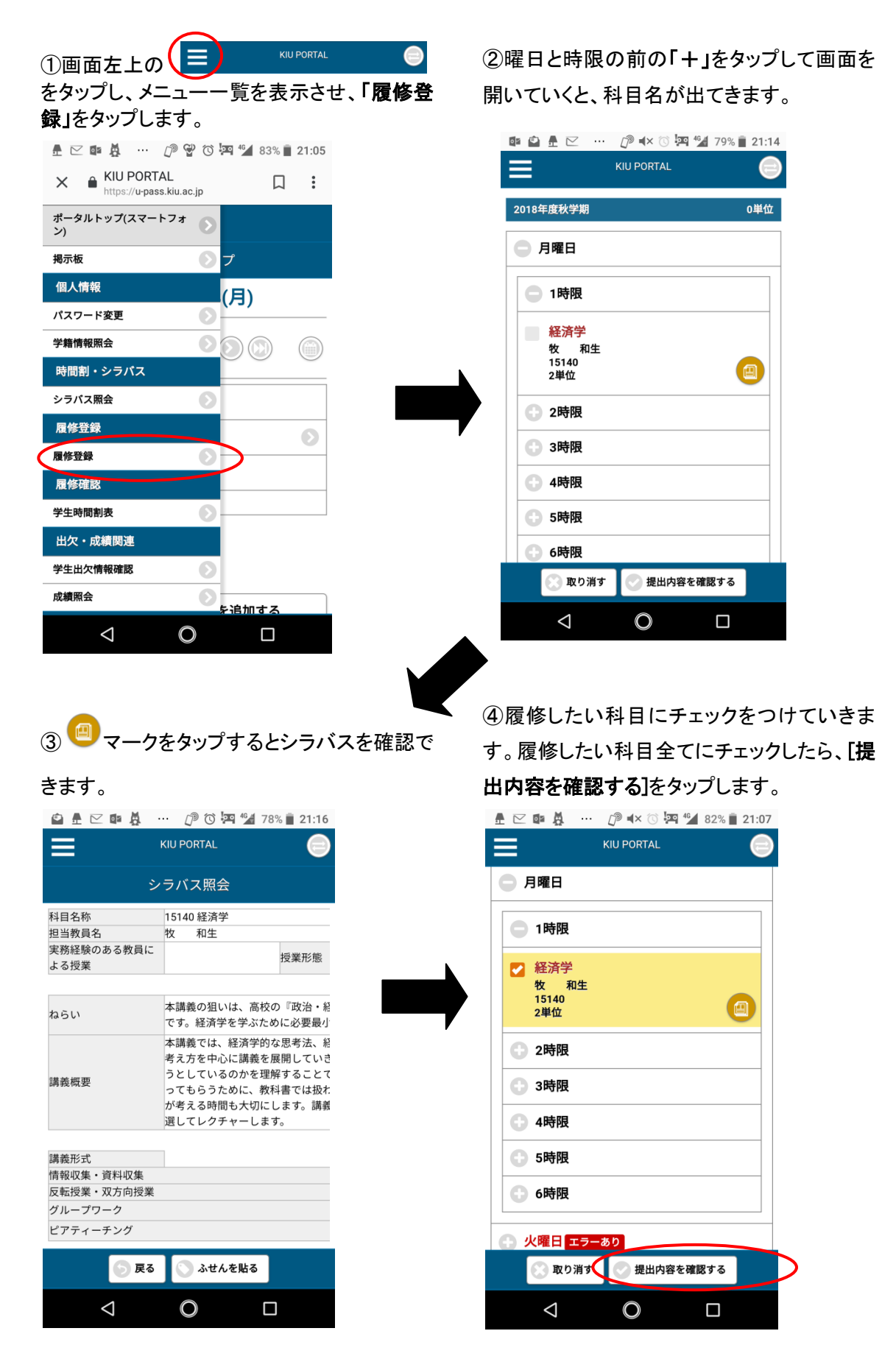

⑤エラーがあると、「**履修エラーあり(確認す** 

る)」と表示されるので、エラー内容を確認し、 修正します。

修正後、もう一度[提出内容を確認する]をタッ プします。

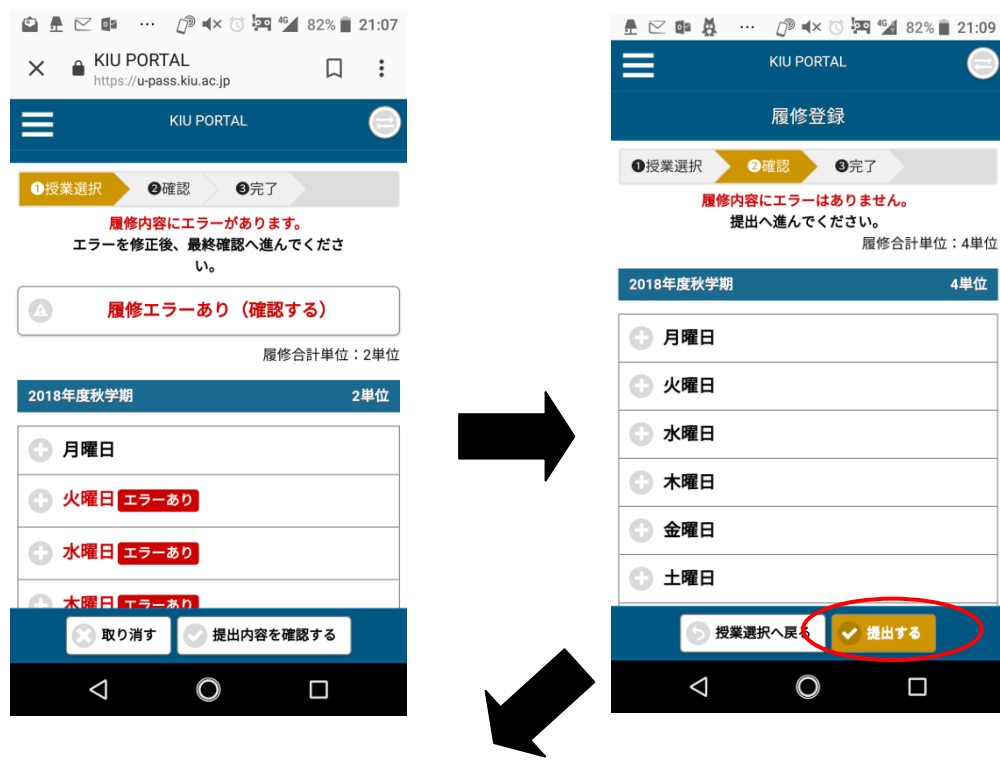

⑦その他、スマートフォンサイトから、以下の ような機能が利用できます。 ⑧アプリをダウンロードしておくと、最初に ID とパスワードを設定するだけで、その後は簡 単にアクセスできます。

| アプリを利用しましょう | ! |
|-------------|---|
|             |   |

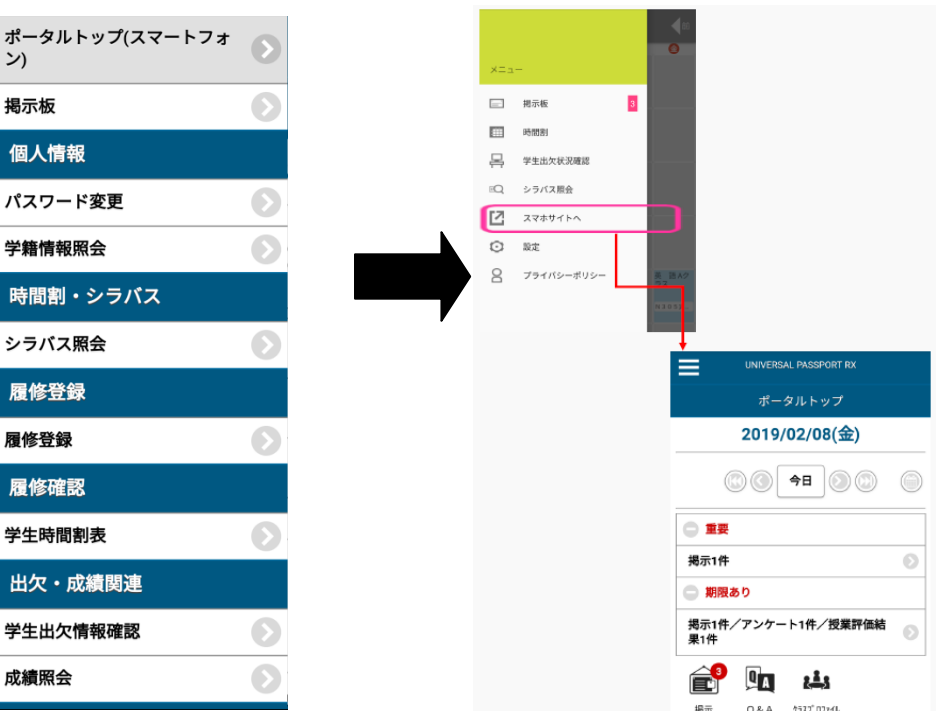

⑥エラーがなくなると、[提出する]が表示されるので、タップして、完了です。